## How to Install and Use Global Protect VPN Client on Windows:

- 1. **Navigate** to <u>https://remote.risd.edu</u> in your web browser. (*Note: this website will not function if you are connected to the RISD network*)
- 2. Log in using your username and account password.

| GlobalProtect Portal | × +                                                           |     | - 🗆 ×     |
|----------------------|---------------------------------------------------------------|-----|-----------|
| € → C û              | 🛛 🔒 https://remote. <b>risd.edu</b> /global-protect/login.esp | ⊡ ☆ | II\ 🖸 📽 ≡ |
|                      |                                                               |     |           |
|                      |                                                               |     |           |
|                      |                                                               |     |           |
|                      |                                                               |     |           |
|                      |                                                               |     |           |
|                      | ,,,,,,, paloalto                                              |     |           |
|                      | NETWORKS®                                                     |     |           |
|                      |                                                               |     |           |
|                      | GlobalProtect Portal                                          |     |           |
|                      | Username Your User Name                                       |     |           |
|                      | Password                                                      |     |           |
|                      |                                                               |     |           |
|                      | LOG IN                                                        |     |           |
|                      |                                                               |     |           |
|                      |                                                               |     |           |
|                      |                                                               |     |           |
|                      |                                                               |     |           |
|                      |                                                               |     |           |
|                      |                                                               |     |           |

3. **Click** either '*Download Windows 32 bit GlobalProtect agent*' or '*Download Windows 64 bit GlobalProtect agent*.' Click *Run* to run the file as soon as it is done downloading.

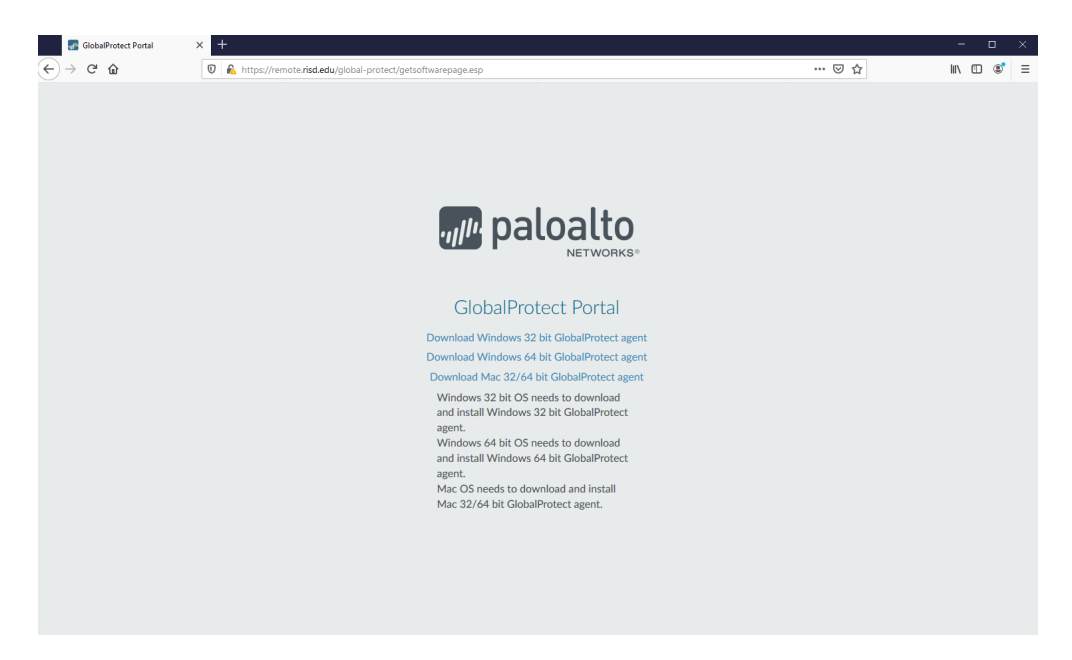

If you are not sure if you have 32 or 64 bit Windows, you can check by opening the **Settings app** and navigating to *System/About*.

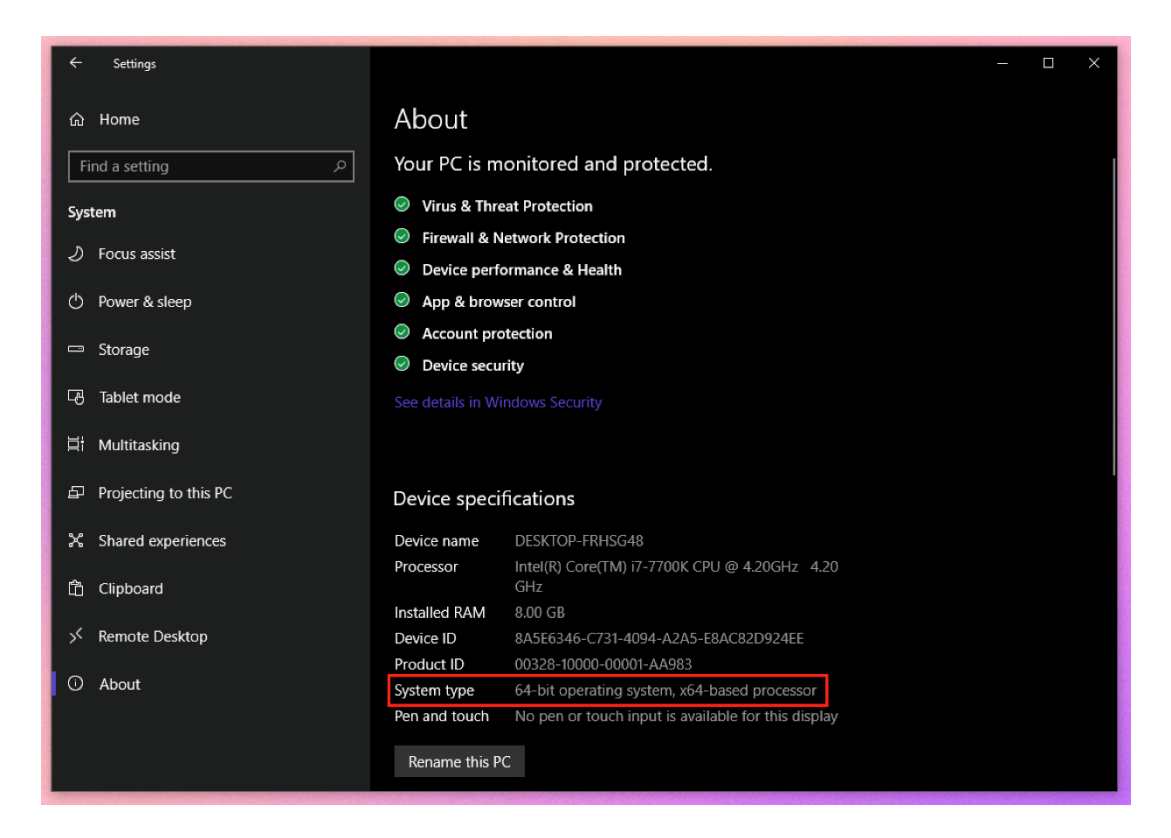

4. When the file has downloaded, the Global Protect installer will run. Click Yes on the **User Account Control dialog**. You may be prompted for your computer's *admin username* and *password*.

| 🛃 GlobalProtect — 🗆 🗙                                                                                                    |                                                                                    |
|----------------------------------------------------------------------------------------------------|------------------------------------------------------------------------------------|
| Welcome to the GlobalProtect Setup Wizard paloalto                                                                                                    |                                                                                    |
| The installer will guide you through the steps required to install GlobalProtect v4.1.6 on your<br>computer.                                                                                                    | User Account Control X                                                             |
|                                                                                                    | Do you want to allow this app to make changes to your device?                      |
|                                                                                                    | 2fdb88.msi                                                                         |
| WARNING: This computer program is protected by copyright law and international treaties.<br>Unauthorized duplication or distribution of this program, or any portion of it, may result in severe civil<br>or criminal penalties, and will be prosecuted to the maximum extent possible under the law. | Verified publisher: Palo Alto Networks<br>File origin: Hard drive on this computer |
|                                                                                                    | Show more details                                                                  |
| Cancel < Black Next >                                                                                                    | Yes No                                                                             |

5. Once the client has been installed, the Global Protect icon will appear in the notification area in the taskbar at the bottom right of your screen. **Click the icon** to set up the VPN connection.

6. **Type** *remote.risd.edu* into the **Portal Address field** and click *Connect*. You will be prompted to **sign in** with your *RISD username* and *password*,

| GlobalProtect 📃                  | GlobalProtect                                                 |
|----------------------------------|---------------------------------------------------------------|
|                                  | Sign In<br>Enter login credentials<br>Portal: remote.risd.edu |
| Welcome to GlobalProtect         | Your Username                                                 |
| Please enter your portal address | •••••                                                         |
| remote.risd.edu                  | Sign In                                                       |
| Connect                          | Cancel                                                        |

7. Once you are connected to the VPN, the global protect icon in the menu bar will show a gray shield.

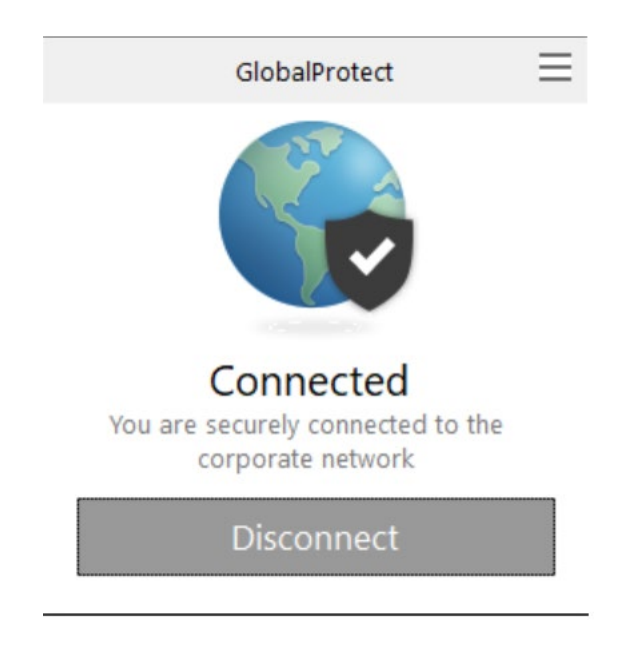